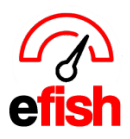

# Edit User Settings/Reset Password/Deactivate User

## Navigate To [Administration>User Settings]

### To Edit an existing users' settings:

- Select [Edit] next to the user you wish to edit.
  - Note: Highlighted user will appear in Green, [green links] are still clickable.

| User A                     | Jser Administration |                          |                          |                      |              |                     |                                    |     |  |  |  |
|----------------------------|---------------------|--------------------------|--------------------------|----------------------|--------------|---------------------|------------------------------------|-----|--|--|--|
| Active Users               |                     |                          |                          |                      |              |                     |                                    |     |  |  |  |
| Add New<br>Show Dearthylad |                     |                          |                          |                      |              |                     |                                    |     |  |  |  |
| Login                      | Name                | Employee info            | Default Role             | Default Location     | Phone        | E-mail              |                                    |     |  |  |  |
| annie                      | annie slo           |                          | efish Support            | Wired Wine Bar North | 555-555-5555 | efish@email.com     | Edit Reset Password   Deactivate   |     |  |  |  |
| CRS                        | Employee            |                          | OD (Operations Director) | Wired Wine Bar North | 555-444-6666 | Employee1@email.com | Edit   Reset Password   Deactivate | · 1 |  |  |  |
| geoffrey                   | Employee            |                          | OD (Operations Director) | Wired Wine Bar North | 555-444-6666 | Employee1@email.com | Edit   Reset Password   Deactivate |     |  |  |  |
| jimfassett                 | Employee            |                          | efish Support            | Wired Wine Bar North | 555-444-6666 | Employee1@email.com | Edit   Reset Password   Deactivate |     |  |  |  |
| Mark                       | Employee            |                          | efish Support            | Prison Rock Pizzaria | 555-444-6666 | Employee1@email.com | Edit   Reset Password   Deactivate |     |  |  |  |
| matt                       | Employee            |                          | OD (Operations Director) | ВКВ                  | 555-444-6666 | Employee1@email.com | Edit   Reset Password   Deactivate |     |  |  |  |
| aim                        | AIM IT Services     | Reconciliation@Fractured | efish Support            | Wired Wine Bar North | 6028089552   | support@efish.biz   | Edit   Reset Password   Deactivate |     |  |  |  |

## This takes you to the users [General Tab] where you can make changes as shown:

| annie slo  |                     |   |                                                                                                    |  |  |  |  |  |
|------------|---------------------|---|----------------------------------------------------------------------------------------------------|--|--|--|--|--|
| General    | Locations Companies |   |                                                                                                    |  |  |  |  |  |
| Username   | annie               |   | How the user sign into efish. We Recommend a consistent protocol. (first initial,<br>last name; same as email; etc). |  |  |  |  |  |
| First Name | annie               | ◀ | First Name                                                                                                    |  |  |  |  |  |
| Last Name  | slo                 | ◀ | Last Name                                                                                                    |  |  |  |  |  |
| Email      | ŧ j                 | ◀ | Email Adress                                                                                                    |  |  |  |  |  |
| Cell       | 602 <b>Phone</b> #  |   |                                                                                                    |  |  |  |  |  |
| Cell Text  | E Texting #         |   |                                                                                                    |  |  |  |  |  |
|            |                     |   |                                                                                                    |  |  |  |  |  |

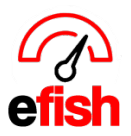

www.pointblanksoftware.com

Next: you may make changes to the user's locations settings/permissions by selecting the **[Locations Tab.]** 

| eral Locations Companies               |            |                                   |                                  |                                    |                                       |                                          |  |
|----------------------------------------|------------|-----------------------------------|----------------------------------|------------------------------------|---------------------------------------|------------------------------------------|--|
| Default Location: Default location 1 • |            |                                   |                                  |                                    |                                       |                                          |  |
| Access<br>Set all: No Access           | Location   | Daily<br>Detailed<br>(Toggie All) | Daily<br>Summary<br>(Toggie All) | Weekly<br>Detailed<br>(Toggie All) | Paid Out<br>Reminders<br>(Toggie All) | Weekly Summary Individual<br>(Toggle AB) |  |
| Owner )                                | Location 1 | 0                                 | 0                                | 0                                  | 2                                     | ۵                                        |  |
| GM (Gen Manager) +                     | Location 2 | 0                                 | ۲                                |                                    | •                                     | 0                                        |  |
| Shift Leader 🛊                         | Location 3 | 2                                 |                                  | •                                  |                                       | 0                                        |  |
| HR +                                   | Location 4 | 0                                 |                                  |                                    |                                       | 0                                        |  |

• Set the roles the user will have per location as well as control which emails/reports they will have access to.

Next: you may make changes to the users Company settings/permissions by selecting the **[Companies Tab.]** 

| General Locations Comp               | panies                    |                        |  |  |  |  |  |  |  |  |
|--------------------------------------|---------------------------|------------------------|--|--|--|--|--|--|--|--|
| Default Company: Default Company 1 + |                           |                        |  |  |  |  |  |  |  |  |
|                                      | Access Set all: No Access | Company                |  |  |  |  |  |  |  |  |
|                                      | No Access                 | ВКВ                    |  |  |  |  |  |  |  |  |
|                                      | Accountant 🗘              | Cafe Penini            |  |  |  |  |  |  |  |  |
|                                      | Accounting Clerk \$       | Fractured Prune        |  |  |  |  |  |  |  |  |
|                                      | GM (General Manager) 🛟    | Prison Rock Pizzaria   |  |  |  |  |  |  |  |  |
|                                      | HR (Human Resources) \$   | Windmill Estates       |  |  |  |  |  |  |  |  |
|                                      | (Manager 🔷                | Wired Wine Bar Central |  |  |  |  |  |  |  |  |
|                                      | Owner 🗘 🗕                 | Wired Wine Bar North   |  |  |  |  |  |  |  |  |
|                                      |                           |                        |  |  |  |  |  |  |  |  |
| •                                    | Save Changes Cancel       |                        |  |  |  |  |  |  |  |  |

- Set the roles for the user at each individual location.
- You can make changes to the default company at the top of the tab.
- Don't forget to hit [Save Changes] at the bottom.

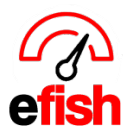

#### To Reset a user's Password: select the [Reset Password] next to the desired user.

| user1 | User1 Name | employee Info | efish Support            | Location 1 | 555-555-555 | user1@email.com | Edit | Reset Password | Deactivate |
|-------|------------|---------------|--------------------------|------------|-------------|-----------------|------|----------------|------------|
| user2 | User2 Name |               | OD (Operations Director) | Location 2 | 555-555-555 | user2@email.com | Edit | Reset Password | Deactivate |

• You will be notified via a pop up that the password reset instructions were sent to the users email on file.

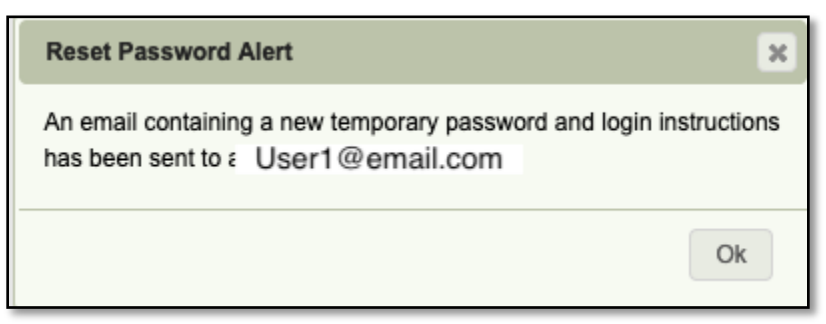

• The user will receive an email with a temporary password, once they log in they will be prompted to enter their new password.

**To Deactivate a User:** Select **[Deactivate]** next to the user you wish to disable. The user will no longer have access to efish.

**To View Deactivated Users:** The pages default setting is to show you only active users. To see deactivated users as well click on the **[Show Deactivated]** option above the table to the right.

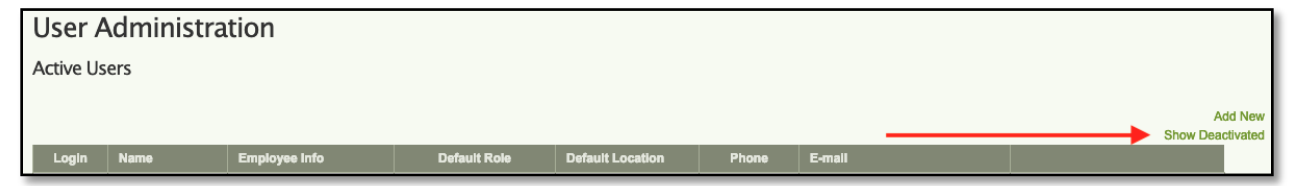